## Arbeitsblatt Excel, Nr. 2

© Dr. Bommhardt. Das Vervielfältigen dieses Arbeitsmaterials zu nicht kommerziellen Zwecken ist gestattet. → www.bommi2000.de

- 1.) Starten Sie Excel!
- 2.) Schreiben Sie das Wort Excel in das Feld B3!

**Kopieren** Sie diesen Feldinhalt nach folgenden Vorschriften in die Felder C4, D5, E6, F7 und G8!

- a) Positionieren Sie zum Feld B3! Wählen Sie ohne Maus aus dem Menü
  <u>B</u>earbeiten (mit Alt und B) den Befehl Kopieren!
  Positionieren Sie zum Feld C4! Wählen Sie den Befehl <u>B</u>earbeiten/Einfügen
  Betätigen Sie ENTER, um den Kopierbefehl zu beenden.
- b) Positionieren Sie zum Feld B3! Wählen Sie ohne Maus aus dem Menü <u>B</u>earbeiten (mit <u>Alt</u> und <u>B</u>) den Befehl Kopieren! Positionieren Sie zum Feld D5! Dann <u>ENTER</u> !
- c) Positionieren Sie zum Feld B3! Drücken Sie Strg und Einfg ! Positionieren Sie zum Feld E6! Dann ENTER !
- d) Benutzen Sie die Maus! Positionieren Sie zum Feld B3! Wählen Sie mit der Maus den Befehl Bearbeiten/Kopieren! Positionieren Sie zum Feld F7! Wählen Sie mit der Maus den Befehl Bearbeiten/Einfügen!
- e) Benutzen Sie die Maus! Positionieren Sie zum Feld B3! W\u00e4hlen Sie mit der Maus den Befehl Bearbeiten/Kopieren! Positionieren Sie zum Feld G8! Bet\u00e4tigen Sie die Taste ENTER !

(Welche Variante zum Kopieren Sie künftig nutzen, bleibt Ihnen überlassen.)

- 3.) Ist ein Feldinhalt an eine andere Stelle der Tabelle zu "verschieben", so wird er mit dem Befehl **Bearbeiten/Ausschneiden** von seinem ursprünglichen Platz entfernt und mit dem Befehl **Bearbeiten/Einfügen** an der Zielstelle eingesetzt.
  - a) Verschieben Sie den Inhalt von C4 nach D6!
  - b) Schreiben Sie in das Feld A2 ist leicht ! Verschieben Sie den Inhalt nach F6 !
- 4.) Markieren Sie die Zeile 6! (Mit der Maus die 6 am linken Rand anklicken.) Rufen Sie den Befehl **Zeilen** im Menü **Einfügen** auf! Was beobachten Sie?
- 5.) Markieren Sie den Feldbereich von A5 bis D7! Rufen Sie Bearbeiten/Zellen löschen auf, wählen Sie dann Zellen nach links verschieben! Fügen Sie zwischen C und D eine Leerspalte ein! (Spalte D anklicken, danach Einfügen/Spalte) Löschen Sie die Zeilen 2 und 3, dann den Feldbereich E6 bis G6! Welchen Text enthält der Excel-Arbeitsbildschirm? (Kontrollwert: Excel ist leicht)
- 6.) Wählen Sie Datei/Speichern unter! Welcher Name wird empfohlen?
- 7.) Die Tabelle ist noch einmal zu speichern unter dem Dateinamen alfons!